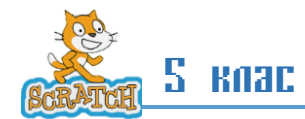

| Nº                                                                          | Урок     |                                                                                                    |            |                                             | Стр.    |  |  |
|-----------------------------------------------------------------------------|----------|----------------------------------------------------------------------------------------------------|------------|---------------------------------------------|---------|--|--|
|                                                                             | Създ     | цаванс и използванс на собствени<br>блоковс                                                                                                    |            |                                             |         |  |  |
| Вид на урока:                                                               |          | НОВИ ЗНАНИЯ                                                                                                    | Ресурси    | електронен учебник,<br><u>1</u><br><u>2</u> |         |  |  |
| Обща информация                                                             |          | Продължителност**: 2 урока по 45 минути<br>Предварителна подготовка**: Учениците познават средата Scratch                                                                                                    |            |                                             |         |  |  |
| Цел на урока:                                                               |          | <ul> <li>Учениците ще научат как да създават и използват собствени блокове в програмен код.</li> <li>ще развият умения за последователно мислене и алгоритмично решаване на проблеми.</li> <li>ще използват кода за създаване на различни фигури и ще могат да експериментират с движения на компютърни герои.</li> <li>ще се запознаят с процеса на анимиране на компютърни герои и създаване на подпрограми.</li> <li>ще работят в екипи, за да създадат и подобрят своите проекти.</li> </ul>                                                                                                    |            |                                             |         |  |  |
| Методи на обучение                                                          |          | - Демонстрация<br>- Практическа работа<br>- Дискусия<br>- Индивидуално и групово решаване на задачи                                                                                                    |            |                                             |         |  |  |
| Опорни понятия:                                                             |          |                                                                                                    |            |                                             |         |  |  |
| Компетентности като очакван<br>резултат от обучението                       |          | <ul> <li>Учениците ще могат да създават собствени блокове и да ги използват за<br/>анимиране на компютърни герои.</li> <li>Учениците ще усъвършенстват готови проекти и ще добавят нови<br/>функционалности.</li> <li>Учениците ще подобрят своите умения за програмиране, логическо мислене и<br/>работа в екип.</li> <li>Учениците ще научат как да планират движенията на компютърни герои и да<br/>откриват еднотипни действия в компютърни програми.</li> <li>Учениците ще създадат интерактивни програми, които реагират на<br/>потребителски действия.</li> <li>Учениците ще изготвят анимирани проекти, включващи различни<br/>геометрични фигури</li> </ul> |            |                                             |         |  |  |
| Междупредметн                                                               | и връзки | Математика,                                                                                                    |            |                                             |         |  |  |
| Дейности на учителя                                                         |          | Дейности н                                                                                                    | на ученика |                                             | ресурси |  |  |
| <ol> <li>Дейности за актуализиране на<br/>опорни знания и умения</li> </ol> |          | Преговор на познанията от Scratch<br>- Представяне на целите на урока<br>- Демонстрация на готови проекти с геометрични фигури                                                                                                    |            |                                             |         |  |  |

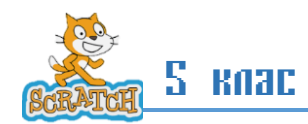

| Въвеждане на темата                                                                                                    |                                                                                                    |  |  |
|----------------------------------------------------------------------------------------------------|----------------------------------------------------------------------------------------------------|--|--|
| Теоретична част (15 минути)                                                                                                    | <ul> <li>Геометрични фигури и тяхното програмиране</li> <li>Видове повторения</li> <li>Демонстрация на основни техники за чертане</li> <li>https://scratch.mit.edu/projects/1104217272/</li> </ul>                                                                                                    |  |  |
| Практическа част (20 минути)                                                                                                    |                                                                                                    |  |  |
| Задача 1: Многоъгълник<br>- Създайте правилен петоъгълник<br>- Използвайте цикъл за повторение<br>- Променете ъгъла на завъртане<br>създава код за анимиране на<br>компютърни герои с помощта на<br>подпрограми | Втори час (45 минути)<br>2. Дейности за затвърждаване на<br>знанията и уменията:<br>- Кратко обсъждане на резултатите от<br>предишния час (5 минути)<br>- Представяне на по-сложни графични<br>задачи                                                                                                    |  |  |
| Заключение (5 минути)                                                                                                    | - Представяне на най-добрите проекти<br>- Обратна връзка<br>- Насоки за допълнително развитие                                                                                                    |  |  |
| Методически насоки                                                                                                    | <ul> <li>Окуражавайте експериментирането</li> <li>Подпомагайте учениците индивидуално</li> <li>Създайте позитивна и творческа атмосфера</li> <li>Насърчавайте взаимопомошта между учениците</li> </ul>                                                                                                    |  |  |
| Необходими ресурси                                                                                                    | <ul> <li>Компютри с инсталиран Scratch</li> <li>Проектор</li> <li>Интернет връзка</li> </ul>                                                                                                    |  |  |
| 3. Домашна работа                                                                                                    | <ol> <li>Влезте в <u>Scratch</u> и създайте нов проект.</li> <li>Изтрийте котето (стандартния спрайт), защото няма да е нужно.</li> <li>Добавете спрайт "Молив" или използвайте "Pen" (молив)</li> <li>разширението. За да го активирате:         <ul> <li>Щракнете на "Разширения" в долния ляв ъгъл.</li> <li>Изберете "Pen".</li> </ul> </li> </ol>                                                                                                    |  |  |
|                                                                                                    | <ul> <li>2. Логика на изображението<br/>Ще използваме следните възможности в Scratch:</li> <li>Молив: за изчертаване на линии.</li> <li>Цикли: за повторение на повтарящите се елементи.</li> <li>Ъгли: за да се ориентираме правилно в пространството.</li> <li>3. Програмиране<br/>Скрипт за основната фигура:</li> <li>1. Използвайте алгоритъма за изчертаване на осмоъгълник.<br/>Осмоъгълникът се рисува със 8 страни и ъгъл 360/8° между тях.</li> <li>2. Използвайте блок за повторение</li> </ul> |  |  |

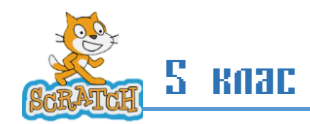

|   |         | Connecting |
|---|---------|------------|
|   |         | **         |
| - |         |            |
|   | Deeeeee |            |

## 2. Упражнение

Свържете инструментите с техните наименования

- 1) гума.....
- 2) четка.....
- 3) окръжност.....
- 4) запълване.....
- 5) правоъгълник.....
- 6) линия.....
- 7) оформяне.....
- 8) маркиране.....
- 9) текст.....

## 3. Какво е предназначението на централната точка на полето за рисуване при създаване на нов спрайт?

| Ч. Отбележете верността на твърденията:                                                                                                    | вярно | грешно |  |  |  |  |
|----------------------------------------------------------------------------------------------------|-------|--------|--|--|--|--|
| Чрез инструмента пипета може да се вземе цвят от изображението                                                                                       |       |        |  |  |  |  |
| В Scratch може да се зададе при движение на всеки спрайт да се оставя следа                                                                          |       |        |  |  |  |  |
| Нарисуваните във векторен режим спрайтове при преминаване в растерен режим се превръщат в растерни и не могат да се преобразуват отново във векторни |       |        |  |  |  |  |
| Вариант за създаване на нов костюм на спрайт е да се създаде копие на съществуващ и след това да се промени.                                         |       |        |  |  |  |  |
| Всеки костюм на спрайт има име.                                                                                                    |       |        |  |  |  |  |

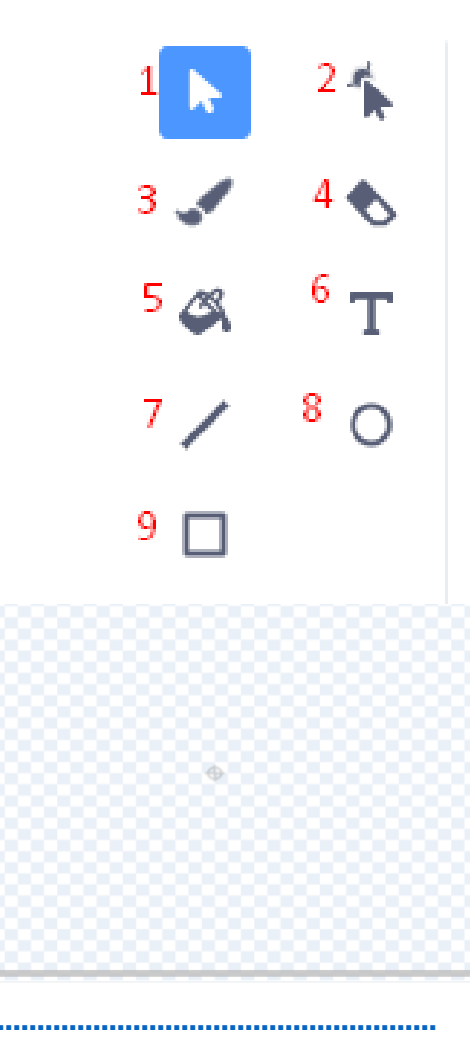